## BAB V

# IMPLEMENTASI DAN PENGUJIAN SISTEM

# 5.1 HASIL IMPLEMENTASI

Implementasi adalah hasil dari menerapkan desain yang telah dirancang berdasarkan enu dan formulir yang telah dirancang dalam bab IV. Dalam tahapan implementasi ini juga akan dilakukan pengujian fungsional untuk memastikan bahwa fitur yang telah diimplementasikan berjalan sesuai dengan harapan. Pengujian akan mencakup scenario penggunaan yang berbeda untu memastikan bahwa sistem berperilaku dengan baik dalam berbagi situasi.

Adapun hasil implementasi rancangan yang telah di desain antara lain sebagai berikut:

 Hasil Implementasi Tampilan Menu Utama Dan Peta Pencarian Dealer Alat Berat.

Halaman utama dan peta pencarian dealer alat berat merupakan halaman yang pertama kali ditampilkan saat pengunjung mengunjungi website. Gambar berikut ini merupakan gambar hasil implementasi dari rancangan tampilan halaman utama dan peta pencarian dealer alat berat pada gambar 4.18. Pada implementasi ini, desain visual, tata letak, dan struktur informasi yang direncanakan dalam rancangan tampilan menu utama dan peta pencarian dealer alat berat tersebut telah diwujudkan menjadi halaman yang dapat diakses oleh pengguna. Adapun hasil implementasi tampilan halaman utama dan peta pencarian dealer alat berat dapat dilihat pada gambar 5.1 dan 5.2.

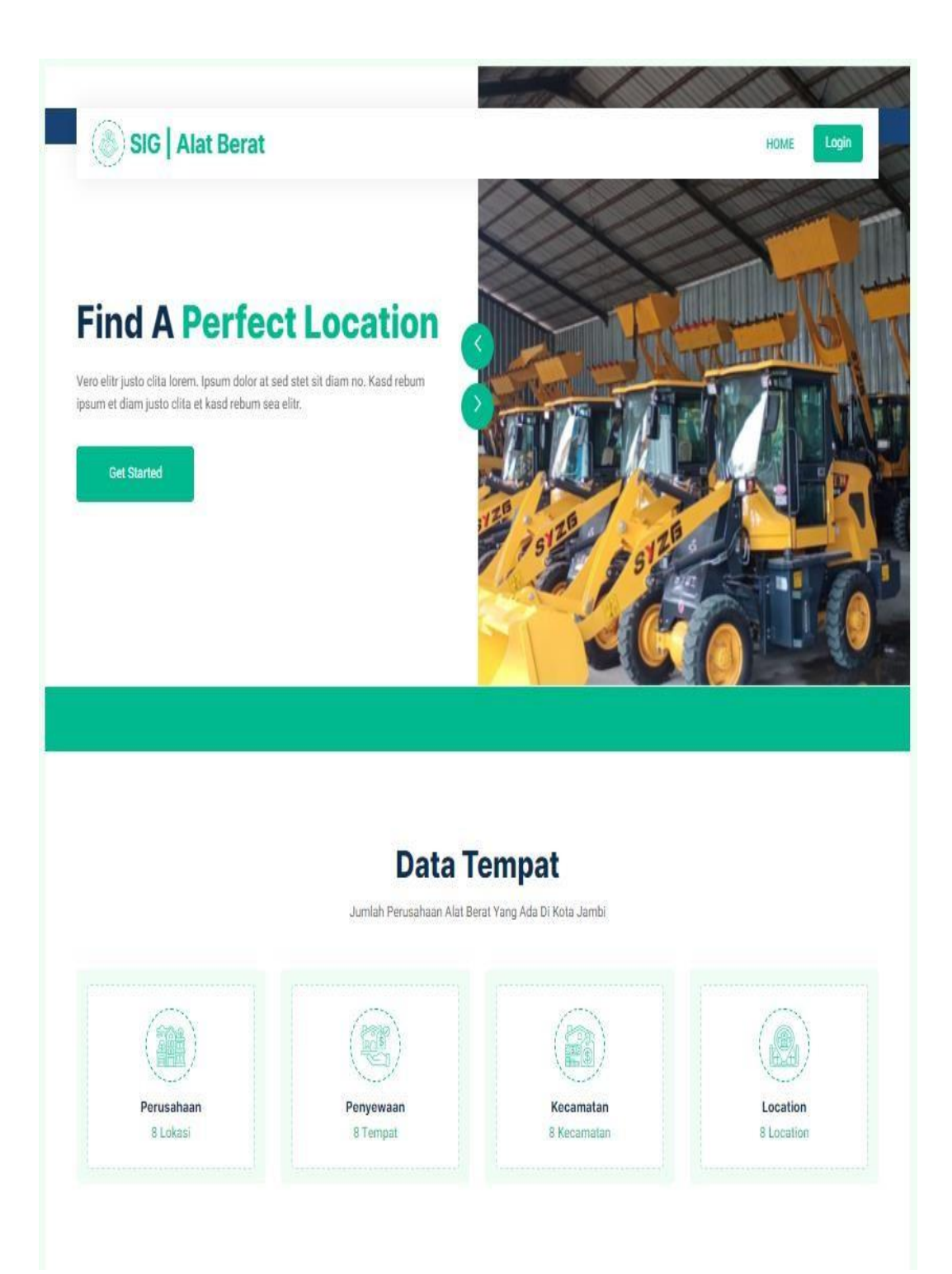

Gambar 5. 1 Halaman Utama Website

#### Data Terbaru Perusahaan Kontraktor

Data Perusahaan Alat Berat Terbaru Yang ada di Kota Jambi (3 Terbaru)

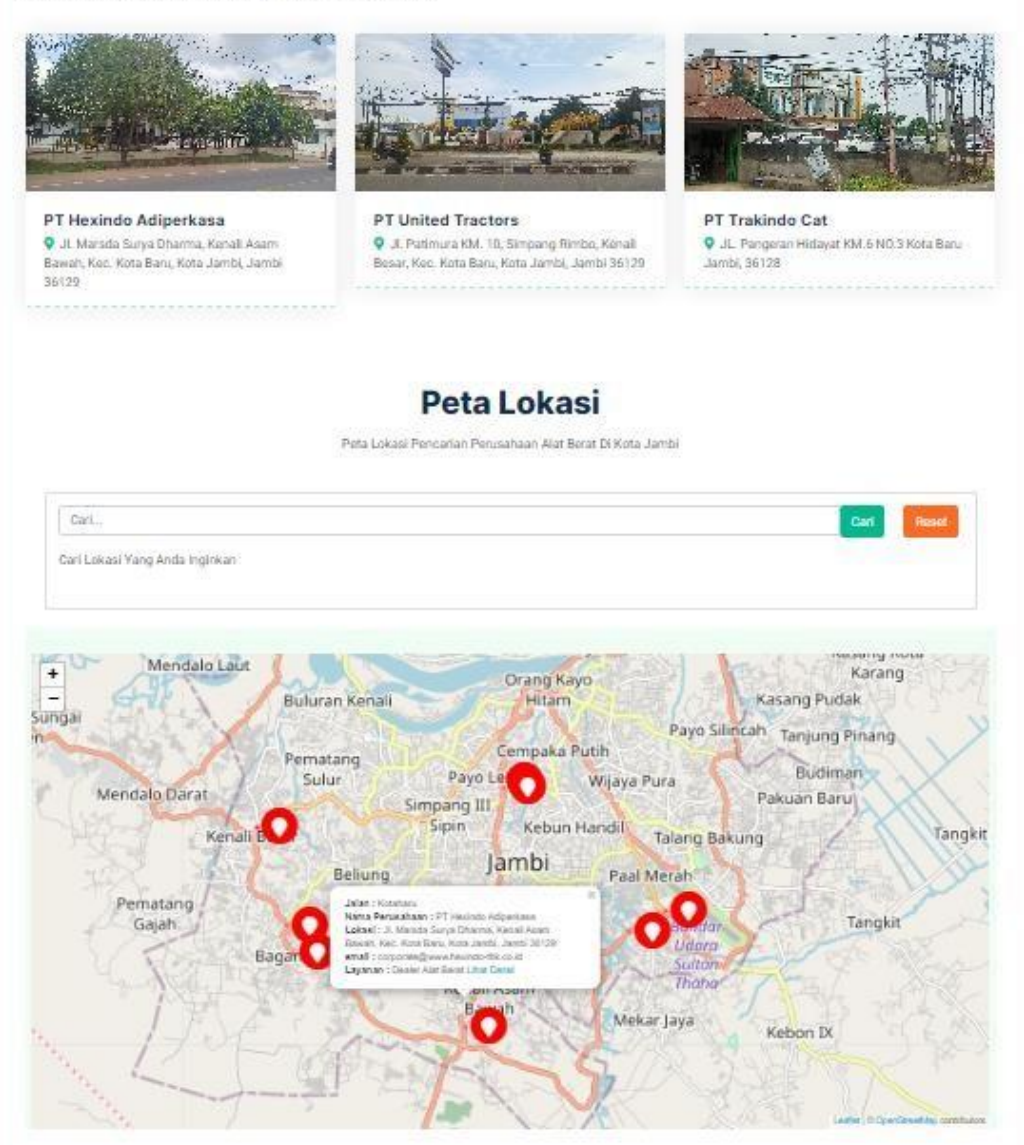

Gambar 5. 2 Peta Pencarian Dealer Alat Berat di Kota Jambi

2) Hasil Implementasi Halaman Detail Pencarian Dealer Alat Berat

Halaman detail pencarian dealer alat berat merupakan halaman yang ditampilkan saat pengunjung mencari dealer alat berat yang sesuai dengan keinginan dan kebutuhannya. Gambar berikut ini merupakan gambar hasil implementasi dari rancangan tampilan detail pencarian dealer alat berat pada gambar 4.19. Pada implementasi ini, desain visual, tata letak, dan struktur informasi yang direncanakan dalam rancangan tampilan detail pencarian dealer alat berat tersebut telah diwujudkan menjadi halaman yang dapat diakses oleh pengguna. Adapun hasil implementasi tampilan halaman detail pencarian dealer alat berat dapat dilihat pada gambar 5.3.

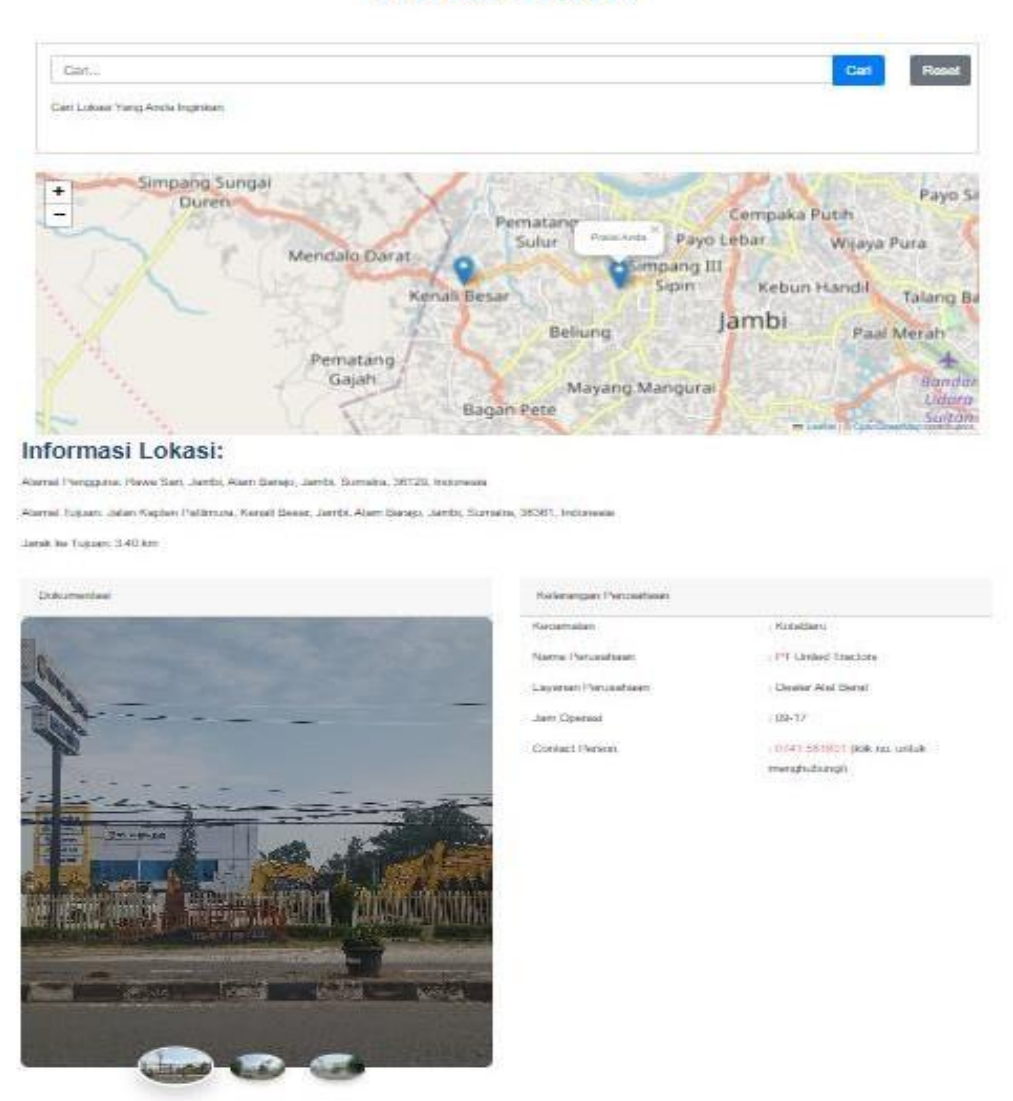

Peta Data

Gambar 5. 3 Halaman Detail Pencarian Dealer Alat Berat

3) Hasil Implementasi Halaman Login

Halaman login merupakan halaman yang ditampilkan saat admin ingin masuk kedalam sistem. Gambar berikut ini merupakan gambar hasil implementasi dari rancangan tampilan login pada gambar 4.20 pada implementasi ini, desail visual, tata letak, dan struktur informasi yang direncanakan dalam rancangan tampilkan login tersebut telah diwujudkan menjadi halaman yang dapat diakses oleh pengguna. Adapun hasil implementasi tampilan halaman login dapat dilihat pada gambar 5.4.

| Sistem Informasi Geografis A | Alat Berat Kota Jambi |                             | Login Register |
|------------------------------|-----------------------|-----------------------------|----------------|
|                              | Login                 | Silahkan Login Admin        |                |
|                              |                       | KONTRAKTOR                  |                |
|                              | Email Address         | -admin123@gmail.com         |                |
|                              | Password              | 4                           |                |
|                              |                       | Remember Me                 |                |
|                              |                       | Login Forgot Your Password? |                |

Gambar 5. 4 Halaman Login

#### 4) Hasil Implementasi Halaman Dashboard Admin

Halaman dashboard admin merupakan halaman yang ditampilkan saat admin berhasil masuk kedalam sistem. Gambar berikut ini merupakan gambar hasil implementasi dari rancangan tampilan halaman dashboard admin pada gambar 4.21. Pada implementasi ini, desain visual, tata letak, dan struktur informasi yang direncanakan dalam rancangan tampilan dashboard admin tersebut telah

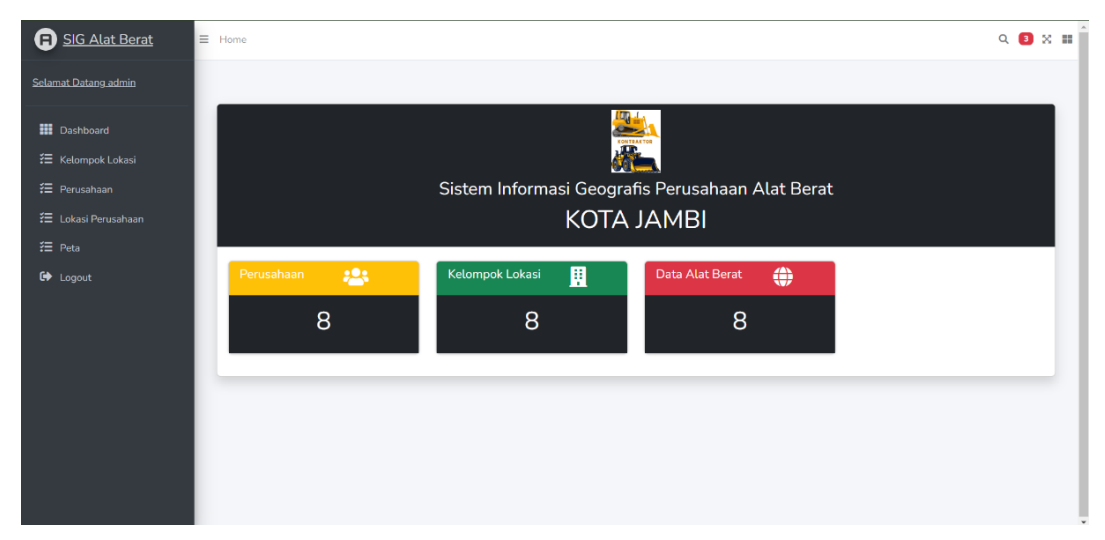

diwujudkan menjadi halaman yang dapat diakses oleh pengguna. Adapun hasil implementasi tampilan halaman dashboard admin dapat dilihat pada gambar 5.5.

Gambar 5. 5 Halaman Dashboard Admin

### 5) Hasil Implemetasi Halaman Kelompok Lokasi

Halaman kelompok lokasi merupakan halaman yang berisi data lokasi yang ada pada sistem. Gambar berikut ini merupakan gambar hasil implemetasi dari rancangan tampilan halaman data kelompok lokasi pada gambar 4.22. Pada implementasi ini, desain visual, tata letak, dan struktur informasi yang direncanakan dalam rancangan tampilan kelompok lokasi tersebut telah diwujudkan menjadi halaman yang dapat diakses oleh pengguna. Adapun hasil implementasi tampilan halaman kelompok lokasi dapat dilihat pada gambar 5.6.

| SIG Alat Berat    | Home      |                       |          |          |             | Q 📵 X |
|-------------------|-----------|-----------------------|----------|----------|-------------|-------|
| amat Datang admin |           |                       |          |          |             |       |
| Dashboard         | Data Alam | nat Lokasi Alat Berat |          |          |             |       |
| E Kelompok Lokasi | Tambah    |                       |          |          |             |       |
| Perusahaan        | 5         |                       |          | Search   |             |       |
| Lokasi Perusahaan | No        | Kecamatan             | Kab/Kota | Provinsi | Aksi        |       |
|                   | 1         | Paal Lima             | Jambi    | jambi    | Edit Delete |       |
|                   | 2         | Paal Lima             | Jambi    | Jambi    | Edit Delete |       |
|                   | з         | Jambi Selatan         | Jambi    | Jambi    | Edit Delete |       |
|                   | 4         | Jambi Selatan         | Jambi    | Jambi    | Edit        |       |
|                   | 5         | Kotabaru              | Jambi    | Jambi    | Edit Delete |       |
|                   |           |                       |          |          |             |       |

#### Gambar 5. 6 Halaman Kelompok Lokasi

6) Hasil Implemetasi Tampilan Halaman form Lokasi

Halaman *form* lokasi merupakan halaman yang digunakan admin untuk menambahkan data lokasi ke dalam sistem. Gambar berikut ini merupakan gambar hasil implementasi dari rancangan tampilan halaman *form* lokasi pada gambar 4.23. Pada implementasi ini, desain visual, tata letak, dan strutur informasi yang direncanakan dalam rancangan tampilan *form* lokasi tersebut telah diwujudkan menjadi halaman yang dapat diakses oleh pengguna. Adapun hasil implementasi tampilan halaman *form* lokasi dapat dilihat pada gambar 5.7.

| g admin  |           |                       | Second and the second second second second |       |       |             |  |
|----------|-----------|-----------------------|--------------------------------------------|-------|-------|-------------|--|
| rd       | Data Alan | aat Lokasi Alat Berat | Kecamatan                                  |       |       |             |  |
| k Lokasi | Tambah    |                       | Kab/Kota                                   |       |       |             |  |
| ian      | 5         |                       |                                            |       |       |             |  |
| misohaan | No        | Kecamatan             | Provinsi                                   |       |       | Aksi        |  |
|          | 1         | Paal Lima             | Pilih Provinsi                             |       |       | Edit Delete |  |
|          | 2         | Paat Lima             |                                            |       |       | Edit Delete |  |
|          | 3         | Jambi Selatan         |                                            | _     | Close | Edit Delete |  |
|          | 4         | Jambi Selatan         |                                            | Jambi | Jambi | Edit        |  |
|          | 5         | Kotabaru              |                                            | Jambi | Jambi | Edit Delete |  |
|          |           |                       |                                            |       |       |             |  |

# Gambar 5. 7 Halaman Form Lokasi

#### 7) Hasil Implementasi Halaman Perusahaan

Halaman Perusahaan merupakan halaman yang berisi data perusahaan dealer alat berat yang ada pada sistem. gambar berikut ini merupakan gambar hasil implementasi dari rancangan tampilan halaman data perusahaan pada gambar 4.24. Pada implementasi ini, desain visual, tata letak, dan struktur informasi yang direncanakan dalam rancangan tampilan perusahaan tersebut telah diwujudkan menjadi halaman yang dapat diakses oleh pengguna. Adapun hasil implementasi tampilan halaman perusahaan dapat dilihat pada gambar 5.8.

| Per | usahaan                          |                                                                                               |                 |                            |        |
|-----|----------------------------------|-----------------------------------------------------------------------------------------------|-----------------|----------------------------|--------|
|     | ambah                            |                                                                                               |                 |                            |        |
| 5   |                                  | Search                                                                                        |                 |                            |        |
| N   | Nama Perusahaan                  | Alamat                                                                                        | No. Telp        | Email                      | Action |
| 1   | PT Probesco Disatama             | JL. Soekarno-Hatta, No. 51, Jambi, Jambi, Indonesia                                           | +62 741 50661   | jambi@probesco.com         | Edit   |
|     |                                  |                                                                                               |                 |                            | Delete |
| 2   | PT Persada JCB                   | JL Pangeran Hidayat RT 015 RW. 004 Kel. Pal Lima, Kec. Kota Baru, Kota Jambi –<br>Jambi 36129 | +62 741 3606654 |                            | Edit   |
|     |                                  |                                                                                               |                 |                            | Delete |
| 3   | PT Indotruck Utama               | JL Lingkar Selatan No.16, Lkr. Sel., Ja 36126 JAMBI                                           | +62 741 43979   |                            | Edit   |
|     |                                  |                                                                                               |                 |                            | Delete |
| 4   | PT Sumatera Tractor<br>Indonesia | Paal Merah, Jambi Selatan, Jambi City, Jambi 36127                                            | 0811 7485 758   | u                          | Edit   |
|     |                                  |                                                                                               |                 |                            | Delete |
| 5   | PT Sany Perkasa                  | JL Lingkar Barat 1, Bagan Pete, Kec. Kota Baru, Kota Jambi, Jambi                             | 0741 3051044    | sanyperkasajambi@gmail.com | Edit   |

Gambar 5. 8 Halaman Perusahaan

## 8) Hasil Implemetasi form Perusahaan

Halaman *form* perusahaan merupakan halaman yang yang digunakan admin untuk menambahkan data perusahaan ke dalam sistem. gambar berikut ini merupakan gambar hasil implementasi dari rancangan tampilan halaman *form* perusahaan pada gambar 4.25. Pada implementasi ini, desain visual, tata letak, dan struktur informasi yang direncanakan dalam rancangan tampilan *form* perusahaan tersebut telah diwujudkan menjadi halaman yang dapat diakses oleh pengguna. Adapun hasil implementasi tampilan halaman *form* perusahaan dapat dilihat pada gambar 5.9.

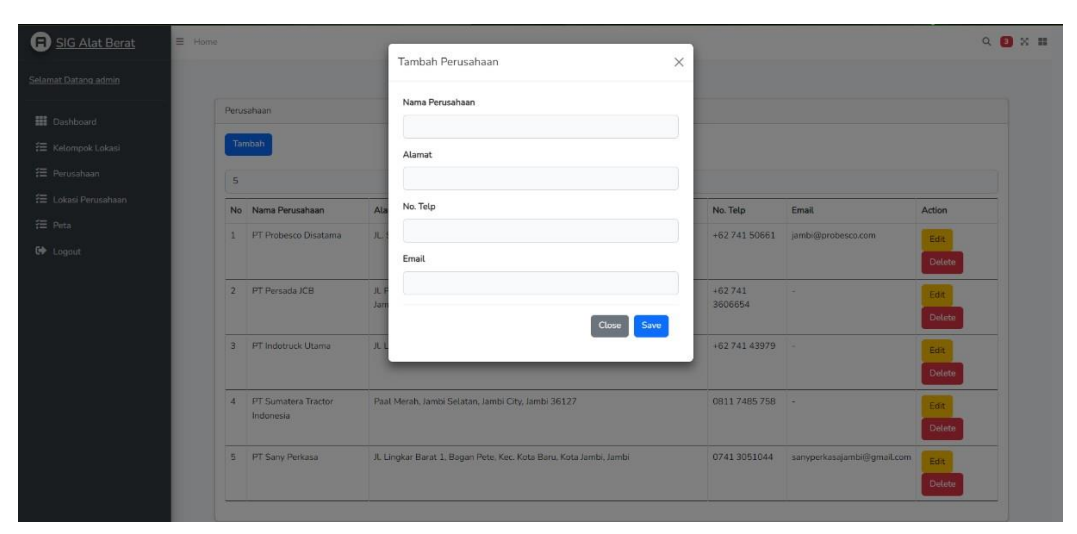

Gambar 5.8 Halaman *form* Perusahaan

### 9) Hasil Implementasi Halaman Lokasi Perusahaan

Halaman lokasi perusahaan merupakan halaman yang berisi data lokasi dealer alat berat yang ada pada sistem. gambar berikut ini merupakan gambar hasil implementasi dari rancangan tampilan halaman lokasi perusahaan pada gambar 4.26. Pada implementasi ini, desain visual, tata letak, dan struktur informasi yang direncanakan dalam rancangan tampilan lokasi Perusahaan dealer alat berat tersebut telah diwujudkan menjadi halaman yang dapat diakses oleh pengguna. Adapun hasil implementasi tampilan halaman lokasi perusahaan dapat dilihat pada gambar 5.9.

|                  | Data | Alat Berat       |                                  |                         |                                                                                                    |                                                             |
|------------------|------|------------------|----------------------------------|-------------------------|----------------------------------------------------------------------------------------------------|-------------------------------------------------------------|
| ard<br>Skilokasi | Та   | mbah Data        |                                  |                         |                                                                                                    |                                                             |
| aan              | 5    |                  |                                  |                         | Search                                                                                                    |                                                             |
| erusahaan        | No   | Alamat           | nama Perusahaan                  | Layanan                 | Batas lahan                                                                                                    | Action                                                      |
|                  | i    | Paal Lima        | PT Persada JCB                   | penyewaan alat          | ["type"."Feature","properties".[],"geometry",["type"."Polygon","coordinates":[[[103.604495,-1.613933],                                               |                                                             |
|                  |      |                  |                                  | berat                   | [103.6046991.614078],[103.604444,-1.614142],[103.604495,-1.613933]                                                                                   | Delate                                                      |
|                  | 2    | Paat Lima        | PT Probesco<br>Disatama          | Dealer Alat<br>Berat    | f"type":"Feature","properties":[],"geometry";["type":"Polygon", "coordinates":[<br>[103.6037591.612596],[103.6039361.612612],[103.6038231.612376]    | (103.603823,-1.612376), Edit                                |
|                  | 3    | Jambi<br>Selatan | PT Indotruck Utama               | Dealer Alat<br>Berat    | {"type":"Feature","properties";{}"geometry";{"type":"Folygon","coordinates";{<br>[103.63135,1.645014],[103.631465,1.645143],[103.631551,1.64508],]   | [103.631476,-1.644945],<br>103.631476,-1.644945]]]}} Delete |
|                  | 4    | Jambi<br>Selatan | PT Sumatera Tractor<br>Indonesia | penyewaan alat<br>berat | ["type":"Feature","properties";[]."geometry";["type":"Polygon","coordinates";[<br>[103.639508,-1.640487][103.639486,-1.640675][103.639357,-1.64061]] | [103,639357,-1.64061],<br>]}<br>Delete                      |
|                  | 5    | Kotabaru         | PT Sany Perkasa                  | Dealer Alat             | {"type":"Feature","properties":{},"geometry":{"type":"Polygon","coordinates":{                                                                       | [103.5589721.649714].                                       |

Gambar 5. 9 Halaman Lokasi Perusahaan

10) Hasil Implementasi Halaman form Lokasi Perusahaan

Halaman *form* lokasi perusahaan merupakan halaman yang yang digunakan admin untuk menambahkan data perusahaan ke dalam sistem. gambar berikut ini merupakan gambar hasil implementasi dari rancangan tampilan halaman *form* lokasi perusahaan pada gambar 4.27. Pada implementasi ini, desain visual, tata letak, dan struktur informasi yang direncanakan dalam rancangan tampilan *form* lokasi perusahaan tersebut telah diwujudkan menjadi halaman yang dapat diakses oleh pengguna. Adapun hasil implementasi tampilan halaman *form* lokasi perusahaan dapat dilihat pada gambar 5.10.

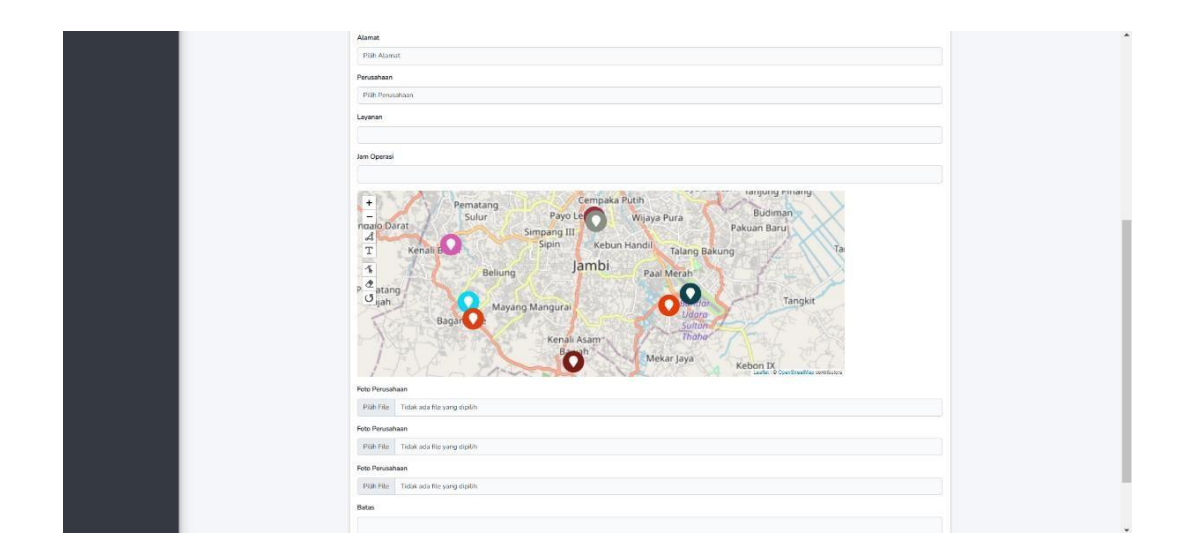

Gambar 5. 10 Halaman form Lokasi Perusahaan

### 11) Hasil Implementasi Halaman Peta

Halaman peta merupakan halaman yang berisi data laporan yang ada pada sistem. gambar berikut ini merupakan gambar hasil implementasi dari rancangan tampilan halaman peta pada gambar 4.28. Pada implementasi ini, desain visual, tata letak, dan struktur informasi yang direncanakan dalam rancangan tampilan peta tersebut telah diwujudkan menjadi halaman yang dapat diakses oleh pengguna. Adapun hasil implementasi tampilan halaman peta dapat dilihat pada gambar 5.11.

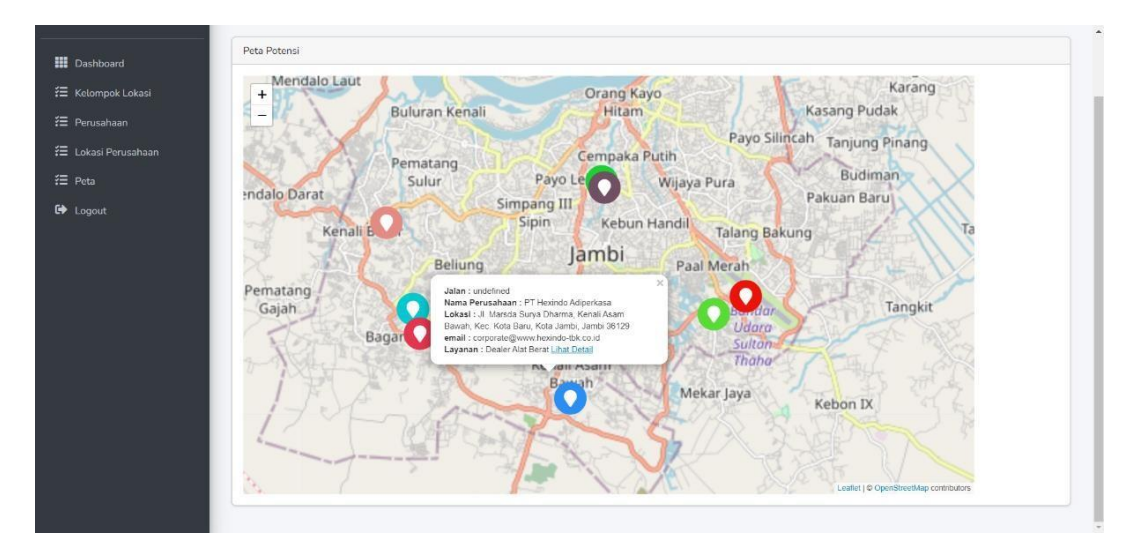

Gambar 5. 11 Halaman Laporan

# 5.2 PENGUJIAN SISTEM

Pengujian sistem adalah tahapan penting untuk mengevaluasi kebersihan implementasi desain sistem yang telah dibuat. Pengujian sistem meliputi pengujian output dan pengujian input yang telah dirancangan sebelumnya berikut ini adalah rancangan pengujian output dan pengujian input.

Pengujian Halaman Utama Dan Peta Pencarian Dealer Alat Berat
 Pengujian halaman utama dan peta pencarian dealer alat berat digunakan

untuk memastikan bahwa tampilan halaman dan perta pencarian dealer alat berat dapat ditampilan dan digunakan dengan baik sesuai dengan fungsinya. Adapun pengujian halaman utama dan peta pencarian dealer alat berat dapat dilihat pada tabel 5.1.

# Dealer Alat Berat

 Tabel 5. 1 Pengujian Tampilan Halaman Utama Dan Peta Pencarian

| No | Modul<br>Yang Diuji | Prosedur<br>Pengujian | Masukan | Keluaran<br>Yang<br>Diharapkan | Hasil Yang<br>Diharapkan | Kesimpulan |
|----|---------------------|-----------------------|---------|--------------------------------|--------------------------|------------|
| 1. | Mengakses           | Membuka               | Mengeti | Tampilan                       | Tampilan                 | Berhasil   |
|    | halaman             | browser               | alamat  | halaman                        | halaman                  |            |
|    | utama dan           | DIOWSEI               | Website | Utama                          | Utama                    |            |
|    | peta                |                       |         | dan peta                       | dan peta                 |            |
|    | pencarian           |                       |         | pencarian                      | pencarian                |            |
|    | dealer alat         |                       |         | dealer alat                    | dealer alat              |            |
|    | berat               |                       |         | berat                          | berat                    |            |

2) Pengujian Halaman Detail Pencarian Dealer Alat Berat

Pengujian halaman detail pencarian dealer alat berat digunakan untuk memastikan bahwa tampilan halaman detail pencarian dealer alat berat dapat ditampilkan dan digunakan dengan baik sesuai dengan fungsinya. Adapun pengujian halaman detail pencarian dealer alat berat dapat dilihat pada tabel 5.2.

 Tabel 5. 2 Pengujian Detail Pencarian Dealer Alat Berat

| No | Modul<br>Yang<br>Diuji            | Prosedur<br>Pengujian                                                                                            | Masukan                         | Keluaran<br>Yang<br>Diharapkan           | Hasil<br>Yang<br>Diharapka<br>n             | Kesimpul<br>an |
|----|-----------------------------------|----------------------------------------------------------------------------------------------------|---------------------------------|------------------------------------------|---------------------------------------------|----------------|
| 1. | Pencarian<br>Dealer<br>(berhasil) | <ul> <li>Membuka</li> <li>browser</li> <li>Mengarahk</li> <li>an</li> <li>kebagian</li> <li>pencarain</li> </ul> | Inputan<br>yang ingin<br>dicari | Hasil Dealer<br>yang dicari<br>ditemukan | Hasil<br>dealer<br>yang dicari<br>ditemukan | Berhasil       |

| 2. | Pencarian<br>Dealer<br>(gagal) | <ul> <li>Mengakses</li> <li>website</li> <li>Mengarahk<br/>an<br/>kebagian<br/>pencarian</li> </ul> | Memasukan<br>inputan yang<br>ingin dicari | Tampil<br>pesan<br>"data<br>tidak<br>ada" | Tamp<br>il<br>pesan<br>"data<br>tidak<br>ada" | Berhasil |
|----|--------------------------------|----------------------------------------------------------------------------------------------------|-------------------------------------------|-------------------------------------------|-----------------------------------------------|----------|
|----|--------------------------------|----------------------------------------------------------------------------------------------------|-------------------------------------------|-------------------------------------------|-----------------------------------------------|----------|

3) Pengujian Halaman Login

Pengujian login digunakan untuk memastikan bahawa form login dapat digunakan dengan baik sesuai dengan fungsinya. Adapun pengujian login dapat dilihat pada table 5.3.

|    | Modul      | Prosedur    |             | Keluaran   | Hasil Yang | Kagimpu  |
|----|------------|-------------|-------------|------------|------------|----------|
| No | Yang       | Pengujia    | Masukan     | Yang       | Diharapka  | lan      |
|    | Diuji      | n           |             | Diharapkan | n          | Iall     |
| 1. | Login      | - Membuka   | Isi :       | Tampilan   | Tampilan   | Berhasil |
|    | (berhasil) | browser     | - Email     | halaman    | halaman    |          |
|    |            | - Mengklik  | - Password  | dahsboar   | dashboard  |          |
|    |            | menu        |             | admin      | admin      |          |
|    |            | login       |             |            |            |          |
| 2. | Login      | - Mengakses | Isi :       | Tampil     | Tampi      | Berhasil |
|    | (gagal)    | website     | - Email     | pesan      | lpesan     |          |
|    |            | - Mengklik  | - Password  | "login     | "login     |          |
|    |            | menu        | Jika salah  | gagal"     | gagal"     |          |
|    |            | login       | satu belum  |            |            |          |
|    |            |             | di isi atau |            |            |          |
|    |            |             | salah       |            |            |          |
|    |            |             | mengisi     |            |            |          |
|    |            |             | data        |            |            |          |

| Tabel | 5. | 3 | Pengujia | n Login |
|-------|----|---|----------|---------|
|       |    | _ |          |         |

4) Pengujian mengelola kelompok lokasi

Pengujian mengelola kelompok lokasi digunakan untuk memastikan form input kelompok lokasi dapat digunakan dengan baik dan sesuai dengan fungsinya. Adapun pengujian mengelola kelompok lokasi dapat dilihat pada tabel 5.4.

| No | Modul Yang | Prosedur   | Masukan        | Keluaran    | Hasil Yang  | Kesim  |
|----|------------|------------|----------------|-------------|-------------|--------|
|    | Diuji      | Pengujian  |                | Yang        | Diharapkan  | pulan  |
|    |            |            |                | Diharapkan  |             |        |
| 1. | Menambah   | Admin      | - Klik tombol  | Tampil      | Tampil      | Berhas |
|    | data       | mengisi    | tambah         | Pesan       | Pesan       | sil    |
|    | Kelompok   | semua data | - Mengisi      | "Data       | "Data       |        |
|    | lokasi     | input      | data           | Berhasil Di | Berhasil Di |        |
|    |            | Kelompok   | - Klik tombol  | simpan"     | simpan"     |        |
|    |            | lokasi     | simpan         |             |             |        |
|    |            |            |                |             |             |        |
|    |            | Admin      | - Klik tombol  | Tampil      | Tampil      | Berhas |
|    |            | tidak      | tambah         | Pesan       | Pesan       | sil    |
|    |            | mengisi    | - Mengisi data | "Ada data   | "Ada data   |        |
|    |            | semua data | - Klik tombol  | yang        | yang        |        |
|    |            | input      | simpan         | belum       | belum       |        |
|    |            | Kelompok   | -              | diisi"      | diisi"      |        |
|    |            | lokasi     |                |             |             |        |
|    |            |            |                |             |             |        |
| 2. | Mengedit   | Admin      | - Klik tombol  | Tampil      | Tampil      | Berhas |
|    | data       | mengubah   | edit pada      | pesan       | pesan       | sil    |
|    | Kelompok   | data       | data           | "Data       | "Data       |        |
|    | lokasi     | Kelompok   | Kelompok       | sudah di    | sudah di    |        |
|    |            | lokasi     | 103okasi       | upadate"    | upadate"    |        |
|    |            |            | - Edit data    |             |             |        |
|    |            |            | lalu simpan    |             |             |        |
| 3. | Menghapus  | Admin      | Klik tombol    | Tampil      | Tampil      | Berhas |
|    | data       | menghapus  | hapus pada     | pesan       | pesan       | sil    |
|    | Kelompok   | data       | data           | "Data       | "Data       |        |
|    | lokasi     | Kelompok   | Kelompok       | berhasil    | berhasil    |        |
|    |            | lokasi     | lokasi         | dihapus"    | dihapus"    |        |

Tabel 5. 4 Pengujian mengelola kelompok lokasi

5) Pengujian Mengelola Data Perusahaan

Pengujian mengelola data Perusahaan digunakan untuk memastikan form input dan data Perusahaan dapat digunakan dengan baik dan sesuai dengan fungsinya. Adapun pengujian mengelola data Perusahaan dapat dilihat pada tabel 5.5.

| No | Modul Yang<br>Diuji                               | Prosedur<br>Pengujian                                               | Masukan                                                                                                    | Keluaran<br>Yang<br>Diharapkan                   | Hasil Yang<br>Diharapkan                                | Kesim<br>pulan |
|----|---------------------------------------------------|---------------------------------------------------------------------|----------------------------------------------------------------------------------------------------|--------------------------------------------------|---------------------------------------------------------|----------------|
| 1. | Menambah<br>Data<br>Perusahaan                    | Admin<br>mengisi<br>semua data<br>input Data<br>Perusahaan          | <ul> <li>Klik<br/>tombol<br/>tambah</li> <li>Meng<br/>isi<br/>data</li> <li>Klik<br/>tombol<br/>simpan</li> </ul> | Tampil<br>Pesan "Data<br>Berhasil Di<br>simpan"  | Tampil<br>Pesan<br>"Data<br>Berhasil Di<br>simpan"      | Berhasi<br>1   |
|    |                                                   | Admin<br>tidak<br>mengisi<br>semua data<br>input Data<br>Perusahaan | <ul> <li>Klik<br/>tombol<br/>tambah</li> <li>Mengisi<br/>data</li> <li>Klik<br/>tombol<br/>simpan</li> </ul>      | Tampil<br>Pesan "Ada<br>data yang<br>belumdiisi" | Tampil<br>Pesan<br>"Ada data<br>yang<br>belum<br>diisi" | Berhasi<br>1   |
| 2. | Mengedit<br>data<br>pemilik<br>Data<br>Perusahaan | Admin<br>mengubah<br>data<br>pemilik<br>Data<br>Perusahaan          | - Klik<br>tombol<br>edit pada<br>data<br>pemilik<br>Data                                                          | Tampil<br>pesan<br>"Data<br>sudah di<br>upadate" | Tampil<br>pesan<br>"Data<br>sudah di<br>upadate"        | Berhasi<br>1   |

Tabel 5. 5 Pengujian Mengelola Data Perusahaan

|    |                                      |                                          | Perusahaa<br>n<br>- Edit data                                    |                                                  |                                                  |              |
|----|--------------------------------------|------------------------------------------|------------------------------------------------------------------|--------------------------------------------------|--------------------------------------------------|--------------|
| 3. | Menghapus<br>data Data<br>Perusahaan | Admin<br>menghapus<br>Data<br>Perusahaan | simpan<br>Klik<br>tombol<br>hapus<br>pada Data<br>Perusahaa<br>n | Tampil<br>pesan<br>"Data<br>berhasil<br>dihapus" | Tampil<br>pesan<br>"Data<br>berhasil<br>dihapus" | Berhasi<br>1 |

6) Pengujian Mengelola Lokasi Perusahaan

Pengujian mengelola lokasi Perusahaan digunakan untuk memastikan form input lokasi Perusahaan dapat digunakan baik dan sesuai dengan fungsinya. Adapun pengujian lokasi Perusahaan dapat dilihat pada tabel 5.6.

Tabel 5. 6 Pengujian Mengelola Lokasi Perusahaan

| No | Modul Yang<br>Diuji                      | Prosedur<br>Pengujian                                           | Masukan                                                                                                    | Keluaran<br>Yang<br>Diharapkan                   | Hasil Yang<br>Diharapkan                           | Kesim<br>pulan |
|----|------------------------------------------|-----------------------------------------------------------------|----------------------------------------------------------------------------------------------------|--------------------------------------------------|----------------------------------------------------|----------------|
| 1. | Menambah<br>Data<br>Lokasi<br>Perusahaan | Admin<br>mengisi<br>semua data<br>input<br>Lokasi<br>Perusahaan | <ul> <li>Klik<br/>tombol<br/>tambah</li> <li>Meng<br/>isi<br/>data</li> <li>Klik<br/>tombol<br/>simpan</li> </ul> | Tampil<br>Pesan "Data<br>Berhasil Di<br>simpan"  | Tampil<br>Pesan<br>"Data<br>Berhasil Di<br>simpan" | Berhasi<br>1   |
|    |                                          | Admin<br>tidak<br>mengisi<br>semua data<br>input                | <ul> <li>Klik</li> <li>tombol</li> <li>tambah</li> <li>Mengisi</li> <li>data</li> </ul>                           | Tampil<br>Pesan "Ada<br>data yang<br>belumdiisi" | Tampil<br>Pesan<br>"Ada data<br>yang<br>belum      | Berhasi<br>1   |

|    |                                           | Lokasi<br>Perusahaan                               | - Klik<br>tombol<br>simpan                                                                                                    |                                                  | diisi"                                           |              |
|----|-------------------------------------------|----------------------------------------------------|----------------------------------------------------------------------------------------------------|--------------------------------------------------|--------------------------------------------------|--------------|
| 2. | Mengedit<br>Data<br>Lokasi<br>Perusahaan  | Admin<br>mengubah<br>Data<br>Lokasi<br>Perusahaan  | <ul> <li>Klik<br/>tombol<br/>edit pada<br/>Data<br/>Lokasi<br/>Perusahaa<br/>n</li> <li>Edit data<br/>lalu<br/>simpan</li> </ul> | Tampil<br>pesan<br>"Data<br>sudah di<br>upadate" | Tampil<br>pesan<br>"Data<br>sudah di<br>upadate" | Berhasi<br>1 |
| 3. | Menghapus<br>Data<br>Lokasi<br>Perusahaan | Admin<br>menghapus<br>Data<br>Lokasi<br>Perusahaan | Klik<br>tombol<br>hapus<br>pada Data<br>Lokasi<br>Perusahaa<br>n                                                                 | Tampil<br>pesan<br>"Data<br>berhasil<br>dihapus" | Tampil<br>pesan<br>"Data<br>berhasil<br>dihapus" | Berhasi<br>1 |

7) Pengujian Halaman Peta

Pengujian halaman peta difunakan untuk memastikan bahwa tampilan halaman laporan dapat ditampilkan dan digunakan dengan baik sesuai dengan fungsinya Adapun pengujian laporan dapat dilihat pada tabel 5.7.

Tabel 5. 7 Pengujiaan Halaman Peta

|    | Modul     | Prosedur   |            | Keluaran     | Hasil Yang   | Kagimpu  |
|----|-----------|------------|------------|--------------|--------------|----------|
| No | Yang      | Pengujia   | Masukan    | Yang         | Diharapka    | lon      |
|    | Diuji     | n          |            | Diharapkan   | n            | Iall     |
| 1. | Mengakses | - Mengklik | - Mencari  | Menampilka   | Menampilk    | Berhasil |
|    | halaman   | menu peta  | inputan    | n hasil peta | an hasil     |          |
|    | peta      |            | yang       |              | laporan peta |          |
|    |           |            | dibutuhkan |              |              |          |
|    |           |            | di dalam   |              |              |          |
|    |           |            | peta       |              |              |          |

## 5.3 HASIL YANG DICAPAI OLEH SISTEM

Setelah melalui pengujian pada sistem informasi geografis dealer alat berat dikota jambi dengan melakukan prosedur pengujian setiap modul yang ada pada sistem. Kesimpulan yang dapat yaitu hasil yang diperoleh telah sesuai dengan yang diharapkan. Adapun kelebihan dari sistem yang telah dibuat dapat dijabarkan sebagai berikut:

- Pengunjung dapat melihat informasi tentang dealer alat berat seperti alamat dealer, *contact person*, nama dealer alat berat, foto lokasi dealer alat berat yang ada dikota jambi dan juga melihat letak posisi dealer alat berat yang ada dikota jambi.
- Pengunjung dapat mencari lokasi dealer alat berat yang dibutuhkan dan terdekat melalui fitur pencarian yang ada didalam sistem, kemudian pengunjung juga dapat melihat detail dealer yang telah dicari.
- 3) Sistem informasi geografis pemetaan dealer alat berat dikota jambi dapat membantu pengunjung dari luar kota jambi untuk membantu dalam pendataan dealer alat berat yang ada dikota jambi dan kemudahan dalam pengelolahan data dikarenakan dapat diolah melalui sistem. Keamanan data juga dapat terjaga karena data disimpan dalam *database* sistem yang berbasis online sehingga resiko kehilangan data lebih kecil.

Adapun kekurangan dari sistem yang dibuat dapat dijabarkan sebagai berikut :

- Sistem yang dibuat hanya dapat melihat lokasi dealer alat berat yang ada di kota jambi saja namun tidak dapat melihat produk dealer alat berat.
- 2) User Interface yang perlu ditingkatkan lagi dalam sistem yang telah di buat.